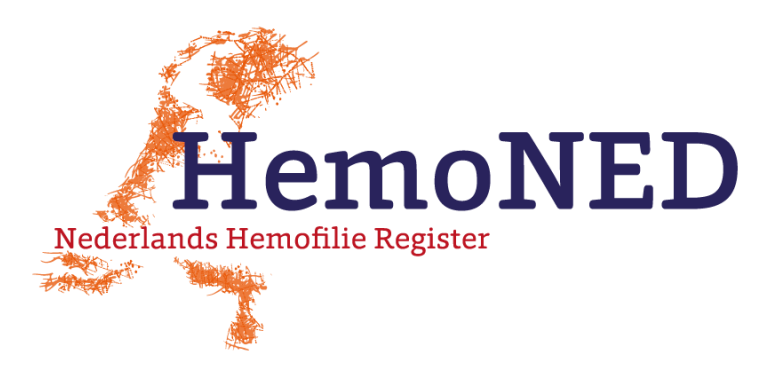

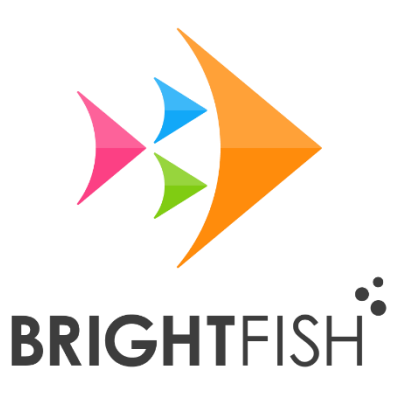

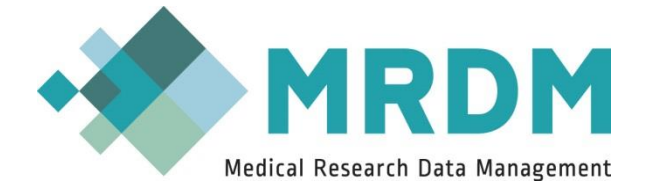

# VastePrik Dashboard

## Handleiding voor Zorgverleners

Versie 4.2, januari 2021

### Inhoudsopgave

| Inlei | iding                                                             |                                                                                                    |
|-------|-------------------------------------------------------------------|----------------------------------------------------------------------------------------------------|
| Inlog | ggen en uitloggen                                                 | 3                                                                                                    |
| Navi  | <i>r</i> igatie                                                   | 4                                                                                                    |
| De g  | grafieken                                                         | 5                                                                                                    |
| .1    | De grafieken 'Aantal infusies'                                    | 5                                                                                                    |
| 4.1.1 | .1 Het selecteren van een periode en het type infusie             | 6                                                                                                    |
| 4.1.2 | .2 Het inzoomen op een periode                                    | 7                                                                                                    |
| .2    | De grafieken 'Bloedingslocatie'                                   |                                                                                                    |
| Mee   | ekijkfunctie                                                      |                                                                                                    |
| Con   | ntact                                                             |                                                                                                    |
|       | Inle<br>Inlc<br>Nav<br>De<br>.1<br>4.1<br>4.1<br>.2<br>Mee<br>Cor | Inleiding<br>Inloggen en uitloggen<br>Navigatie<br>De grafieken<br>1 De grafieken 'Aantal infusies'<br>4.1.1 Het selecteren van een periode en het type infusie<br>4.1.2 Het inzoomen op een periode<br>2 De grafieken 'Bloedingslocatie'<br>Meekijkfunctie<br>Contact |

### 1 Inleiding

Deze Handleiding hoort bij het VastePrik dashboard voor zorgverleners wat in oktober 2020 is vernieuwd. De grafieken die u als zorgverlener kunt bekijken zijn meer gedetailleerd dan de grafieken die de VastePrik app gebruikers zelf zien, dit in verband met de beperkte weergave die op een mobiele telefoon mogelijk is.

Op de website van Stichting HemoNED, <u>https://hemoned.nl/vasteprik/handleiding/</u>, kunt u de volgende documenten vinden:

- Instructiefilmpje voor het eerste gebruik
- Handleiding meekijkfunctie VastePrik voor zorgverleners
- Korte handleiding aanmaken VastePrik patiëntenaccounts in HemoNED Register
- Frequently Asked Questions
- VastePrik InformatieFolder

### 2 Inloggen en uitloggen

Het VastePrik dashboard voor zorgverleners is bereikbaar via:

https://vasteprik-dashboard.hemoned.nl/

U kunt toegang krijgen tot deze website met 1 van de volgende browsers: Google Chrome, Mozilla Firefox, Safari of Microsoft Edge (**niet** met Internet Explorer).

U moet inloggen met 2-factor authenticatie:

- 1. Username (= e-mailadres) en wachtwoord;
- 2. SMS-code die u ontvangt op uw mobiele telefoon.

MRDM heeft op 12 oktober 2020 per e-mail een username en (tijdelijk) wachtwoord verstuurd naar alle geregistreerde zorgverleners. De eerste keer dat u inlogt op het nieuwe dashboard wordt u gevraagd een nieuw wachtwoord aan te maken.

Wanneer u uw 06-nummer nog niet heeft doorgegeven kunt u dat via de HemoNED contactpersoon van uw ziekenhuis alsnog aan de MRDM Servicedesk laten weten.

Als u uw wachtwoord vergeten bent neem dan contact op met de MRDM servicedesk: <u>servicedesk@mrdm.nl</u>, 088 - 57 000 30.

U kunt uitloggen door te klikken op de blauwe 'Log out' knop links onderin.

### 3 Navigatie

Na inloggen ziet u links de Navigatie/Navigation balk waar u kunt zoeken naar een patiënt die VastePrik gebruikt (*figuur 3.1*).

| 🝐 VastePrik |                     |  |  |  |  |
|-------------|---------------------|--|--|--|--|
| Navigation  |                     |  |  |  |  |
|             | Zoek naar patiënten |  |  |  |  |

Figuur 3.1. Navigatie: het zoeken van een patiënt.

| 💧 VastePrik                         | In het veld 'Zoeken naar patiënten'<br>kunt u zoeken op (een gedeelte<br>van):                                       |  |  |  |
|-------------------------------------|----------------------------------------------------------------------------------------------------|--|--|--|
| Navigation                          | <ul> <li>de naam van de patiënt</li> <li>het patiëntennummer van het ziekenhuis</li> <li>de geboortedatum</li> </ul> |  |  |  |
| 1                                   | Daarna kunt u de gewenste patiënt                                                                                    |  |  |  |
| 4170671145, U                       | infusies', 'Bloedingslocatie' of<br>'Patiënten app' <i>(figuur 3.2)</i> .                                            |  |  |  |
| HemoNED                             | Zodra er een patiënt gekozen is                                                                                      |  |  |  |
| <ul> <li>Aantal infusies</li> </ul> | verdwijnen de andere patienten uit de zoeklijst.                                                                     |  |  |  |
| O Bloedingslocatie                  | Wanneer u de zoekcriteria<br>verwijdert uit de zoekbalk wordt de                                                     |  |  |  |
| 1210145312, U                       | nele zoeklijst weer leeg.                                                                                            |  |  |  |
| HemoNED                             |                                                                                                    |  |  |  |
| <ul> <li>Aantal infusies</li> </ul> |                                                                                                    |  |  |  |
| O Bloedingslocatie                  | Figuur 3.2. Navigatie: het selecteren<br>van een patiënt en grafiek.                                                 |  |  |  |

### 4 De grafieken

#### 4.1 De grafieken 'Aantal infusies'

Als u in de linker navigatiebalk bij de gewenste patiënt klikt op 'Aantal infusies' verschijnt er een grafisch overzicht van de in VastePrik geregistreerde infusies in het afgelopen half jaar *(figuur 4.1).* Elk type infusie heeft een andere kleur in de grafiek: Profylaxe (groen), Bloeding (rood), Risicomoment (oranje) en Nabehandeling (geel). De y-as van de grafiek geeft het aantal infusies weer. U ziet de detailgegevens van een infusie als u met de cursor op een staafje gaat staan.

|                 |                               |            | Aant       | al infusies                        |            |
|-----------------|-------------------------------|------------|------------|------------------------------------|------------|
|                 |                               |            |            |                                    |            |
| T Datum         | T Selecteren op type infusies |            |            |                                    |            |
| Van 10/02/2020  | Profylaxe                     |            |            |                                    |            |
| Tot 10/08/2020  | Bloeding                      |            |            |                                    |            |
|                 | Risicomoment                  |            |            |                                    |            |
|                 | Nabehandeling                 |            |            |                                    |            |
|                 |                               |            |            |                                    |            |
|                 |                               |            |            |                                    |            |
|                 |                               |            |            |                                    |            |
| Aantal infusies |                               |            |            |                                    |            |
|                 |                               |            |            |                                    |            |
|                 |                               |            |            |                                    |            |
|                 |                               |            |            |                                    |            |
|                 |                               |            |            |                                    |            |
|                 |                               |            |            |                                    |            |
|                 |                               |            | плин       | TH FIIIII                          |            |
|                 |                               |            |            |                                    |            |
| 10-02-2020 08-0 | 13-2020 04-04-2020            | 01-05-2020 | 28-05-2020 | 24-06-2020                         | 21-07-2020 |
| 🔵 Profylaxe     |                               |            |            |                                    |            |
| O Nabehandelin  | 9                             |            |            |                                    |            |
| Bloeding        |                               |            |            | 15 <sub>6</sub> - <sup>2</sup> 1 . |            |

Figuur 4.1. De bovenste grafiek met 'Aantal infusies'.

#### 4.1.1 Het selecteren van een periode en het type infusie

De periode die u wilt bekijken kunt u aanpassen door in het kader 'Datum' op de datum achter 'Van' en/of 'Tot' te klikken. Er verschijnt dan een kalender in beeld waarmee u de gewenste datum kunt kiezen door deze aan te klikken (*figuur 4.2*). Door te klikken op de > < voor of na de naam van de maand kunt u naar een volgende of vorige maand gaan.

|    | February 2020 |    |    |    |    |    |
|----|---------------|----|----|----|----|----|
| Su | Мо            | Tu | We | Th | Fr | Sa |
| 26 | 27            | 28 | 29 | 30 | 31 | 1  |
| 2  | 3             | 4  | 5  | 6  | 7  | 8  |
| 9  | 10            | 11 | 12 | 13 | 14 | 15 |
| 16 | 17            | 18 | 19 | 20 | 21 | 22 |
| 23 | 24            | 25 | 26 | 27 | 28 | 29 |

Figuur 4.2. Kalender met de datum die geselecteerd is als begin of eind van een periode.

In het kader 'Selecteren op type infusies' kunt u aangeven welk type infusies (Profylaxe, Bloeding, Risicomoment en/of Nabehandeling) u in beeld wilt zien door deze aan/uit te vinken *(figuur 4.3)*. Standaard zijn alle type infusies zichtbaar.

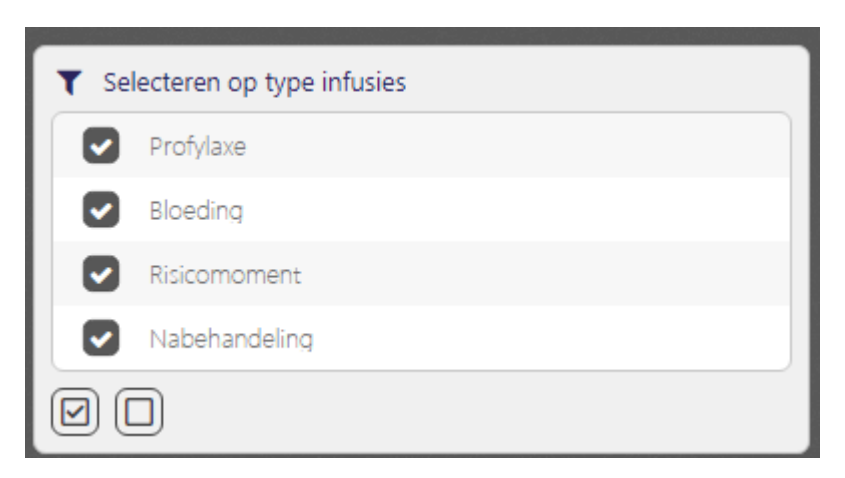

Figuur 4.3. Aangevinkte type infusies verschijnen in de grafiek.

#### 4.1.2 Het inzoomen op een periode

In de bovenste grafiek 'Aantal infusies' kan met het selectievak (donkere blok, *zie figuur 4.4*) een periode worden geselecteerd waarop wordt ingezoomd in de onderste grafiek.

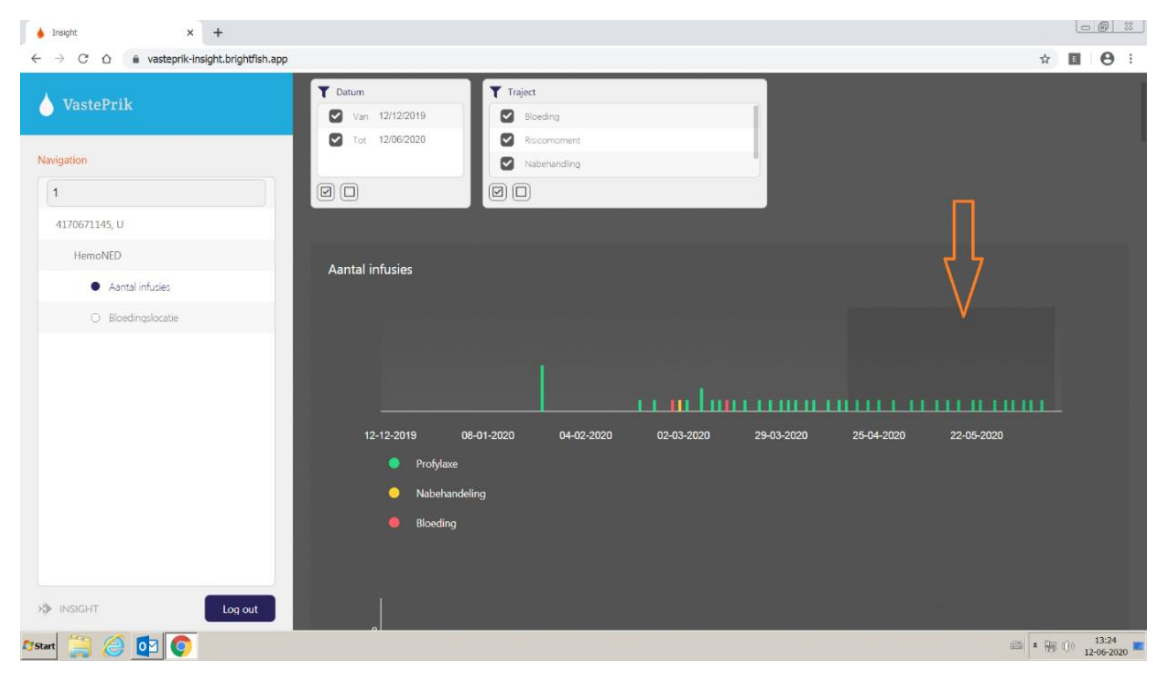

Figuur 4.4. Het selectievak (oranje pijl) dat aangepast en verschoven kan worden.

Dit selectievak kan verschoven worden en ook groter of kleiner worden gemaakt. Op deze manier is elke gewenste periode te selecteren. Het selectievak wordt verschoven door er met de cursor op te gaan staan. De cursor verandert dan in:

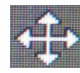

Het selectievak is groter of kleiner te maken door met de cursor op de zijkant, de rand van het vak te gaan staan. De cursor verandert dan in een pijl: *(figuur 4.5)*.

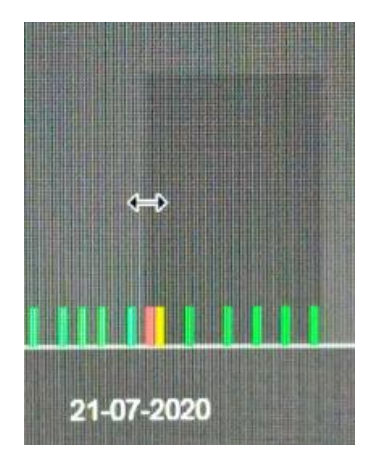

Figuur 4.5. Het vergroten of verkleinen van de in te zoomen periode.

In een ingezoomde periode (onderste grafiek) zijn de infusies in meer detail te bekijken, bijvoorbeeld details van een infusie bij een bloeding *(figuur 4.6 & 4.7)*. Hoe uitgebreid deze gegevens zijn ingevuld is afhankelijk van de individuele gebruiker.

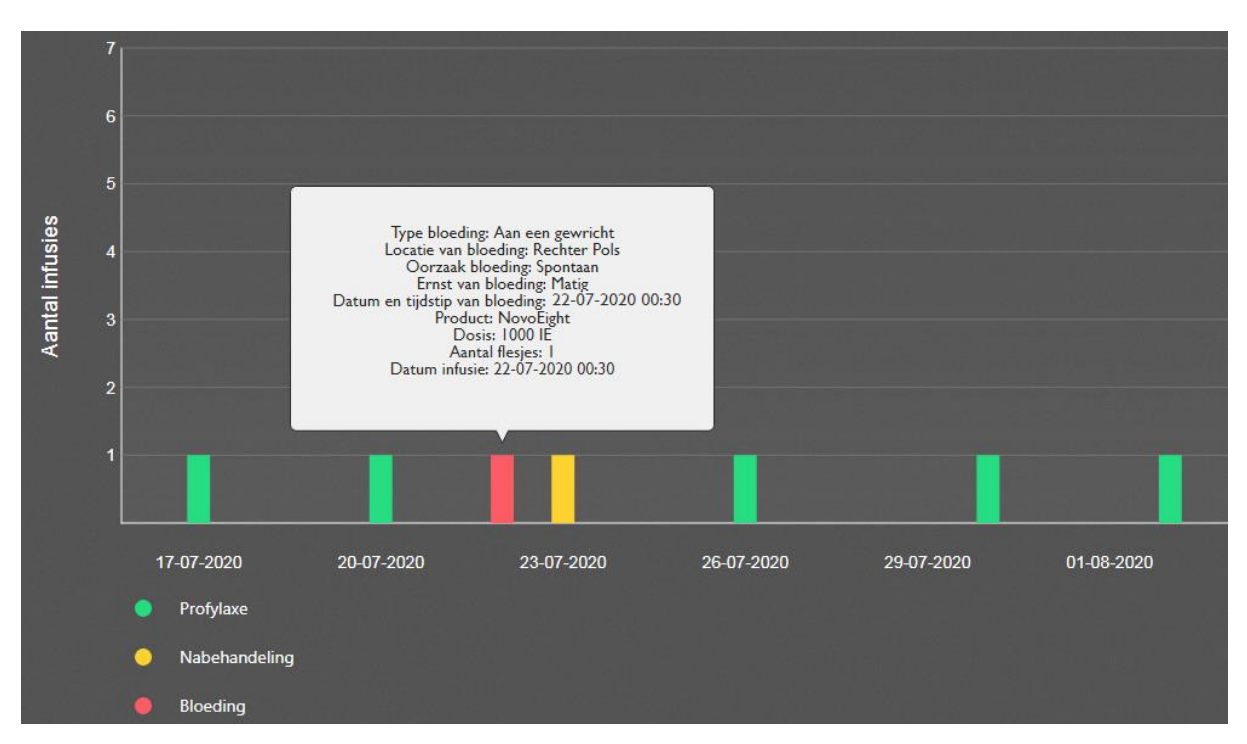

Figuur 4.6. Het detail scherm 'aantal infusies' in de ingezoomde periode (onderste grafiek).

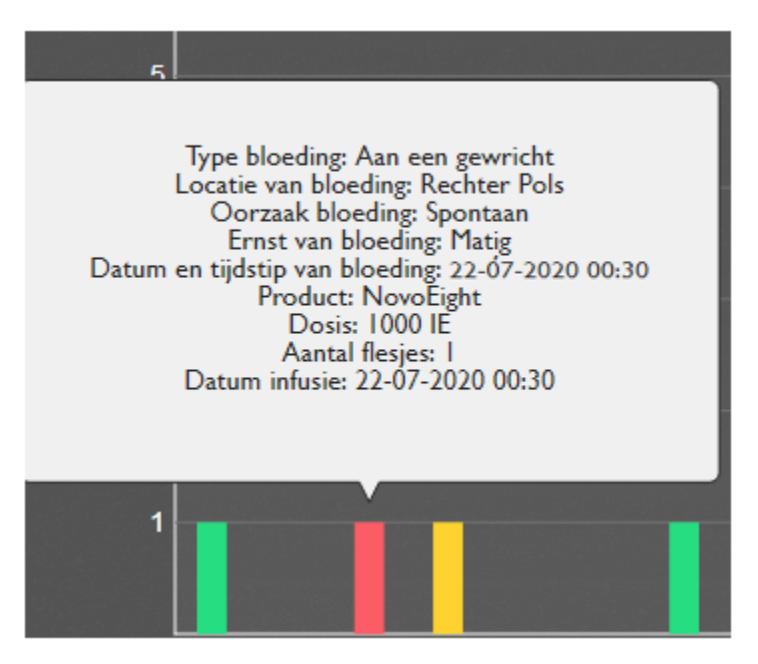

Figuur 4.7. Detailgegevens van een infusie bij een bloeding.

Onder de tweede grafiek is op chronologische volgorde een lijst van alle infusies zichtbaar. Hier staat de datum, het tijdstip, de reden van de infusie, het product, de dosering en het aantal flesjes vermeld (*figuur 4.8*).

|                   |               |           | ويعاتل بيخير الهرين | 5.". "m <u></u> |
|-------------------|---------------|-----------|---------------------|-----------------|
| Datum en tijdstip | Infusie       | Product   | Dosis               | Aantal flesjes  |
| 10-08-2020        |               |           |                     |                 |
| 09-08-2020        |               |           |                     |                 |
| 08-08-2020 10:05  | Profylaxe     | NovoEight | 1000 IE             | 1               |
| 07-08-2020        |               |           |                     |                 |
| 06-08-2020        |               |           |                     |                 |
| 05-08-2020 11:00  | Profylaxe     | NovoEight | 1000 IE             | 1               |
| 04-08-2020        |               |           |                     |                 |
| 03-08-2020        |               |           |                     |                 |
| 02-08-2020 08:37  | Profylaxe     | NovoEight | 1000 IE             | 1               |
| 01-08-2020        |               |           |                     |                 |
| 31-07-2020        |               |           |                     |                 |
| 30-07-2020 10:14  | Profylaxe     | NovoEight | 1000 IE             | 1               |
| 29-07-2020        |               |           |                     |                 |
| 28-07-2020        |               |           |                     |                 |
| 27-07-2020        |               |           |                     |                 |
| 26-07-2020 12:13  | Profylaxe     | NovoEight | 1000 IE             | 1               |
| 25-07-2020        |               |           |                     |                 |
| 24-07-2020        |               |           |                     |                 |
| 23-07-2020 09:50  | Nabehandeling | NovoEight | 1000 IE             | 1               |
| 22-07-2020 00:30  | Bloeding      | NovoEight | 1000 IE             | 1               |
| 21-07-2020        |               |           |                     |                 |
| 20-07-2020 14:33  | Profylaxe     | NovoEight | 1000 IE             | 1               |

Figuur 4.8. De lijst met ingevoerde infusies in chronologische volgorde.

#### 4.2 De grafieken 'Bloedingslocatie'

Wanneer u in de linker navigatiebalk bij de gewenste patiënt op 'Bloedingslocatie' klikt ziet u het aantal bloedingen ingedeeld naar bloedingslocatie *(figuur 4.9)*.

Standaard staat de periode ingesteld op het afgelopen half jaar. Met het kader 'Datum' bovenin kunt een specifieke periode selecteren.

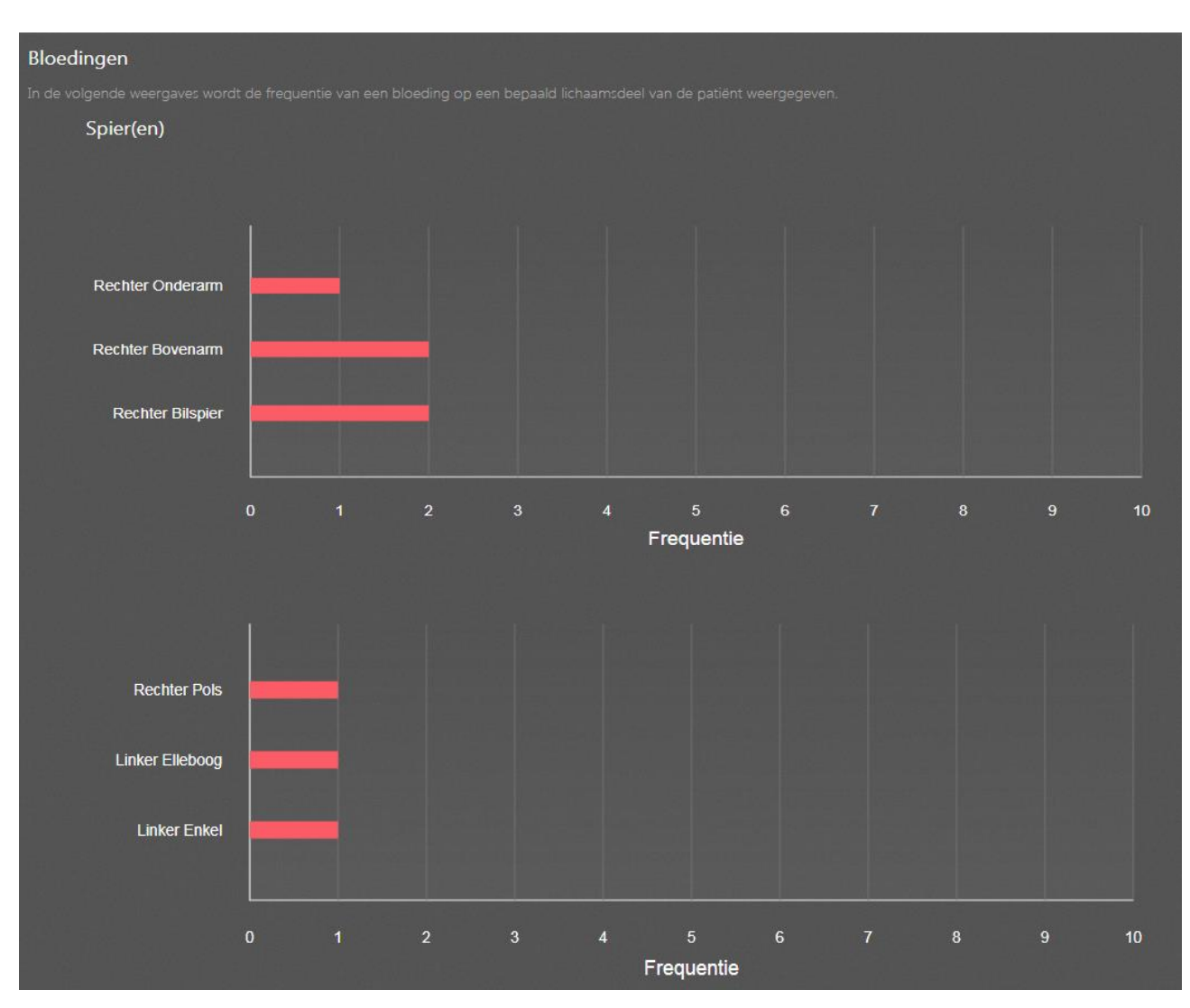

Figuur 4.9. Locatie van bloedingen in het afgelopen half jaar.

### 5 Meekijkfunctie

Vanaf januari 2021 is de 'meekijkfunctie' toegevoegd aan het VastePrik dashboard. Met de meekijkfunctie kunt u als zorgverlener meekijken – en mee registreren – bij een door u behandelde patiënt in de VastePrik omgeving voor patiënten. Hierbij zal het vooral gaan om het invoeren, wijzigen en/of verwijderen van infusies en/of bloedingen. U bereikt de meekijkfunctie door in de linker navigatiebalk te klikken op 'Patiënten app'. Meer informatie over de meekijkfunctie vindt u in de volgende handleiding:

- 'Handleiding meekijkfunctie VastePrik zorgverleners\_versie1.1\_26-1-2021.pdf'.

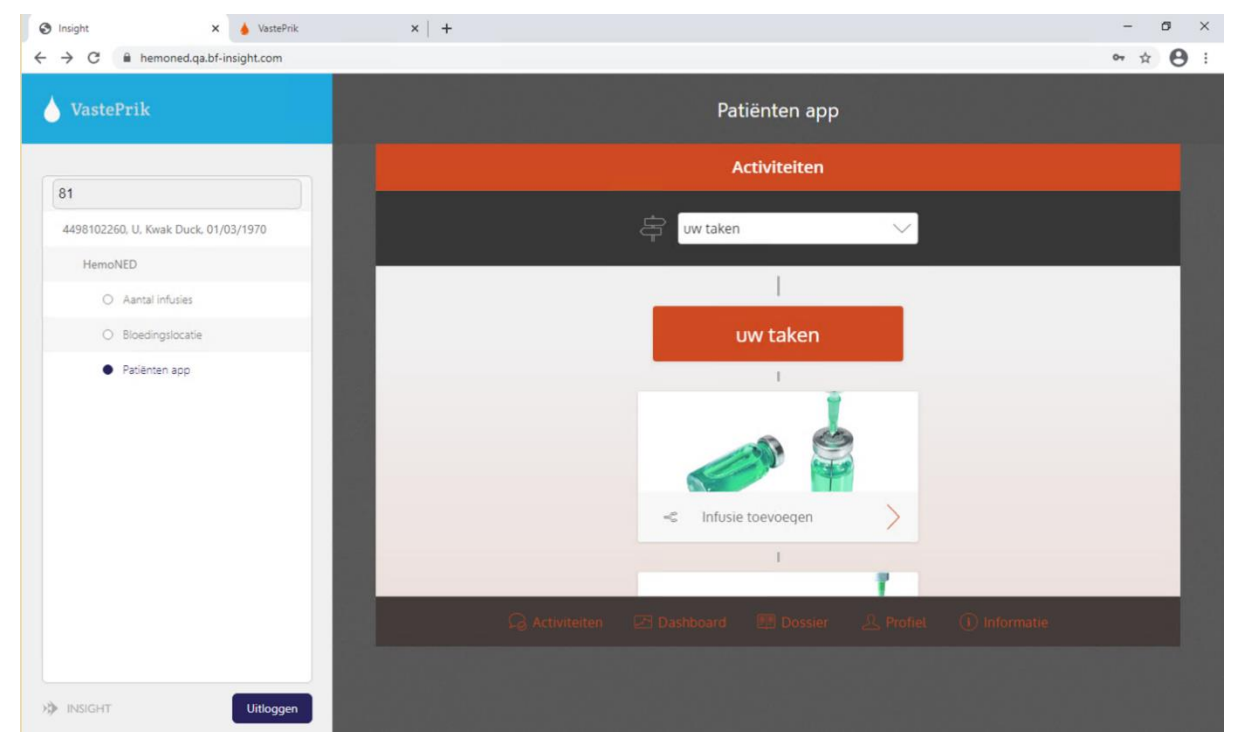

Figuur 4.10. Meekijkfunctie Patiënten app

### 6 Contact

VastePrik is ontwikkeld door Brightfish in samenwerking met MRDM. Opdrachtgever is Stichting HemoNED.

Wanneer u algemene / inhoudelijke vragen heeft over VastePrik dan kunt u contact opnemen met:

#### **Stichting HemoNED**

E-mail: <u>info@hemoned.nl</u> Website: <u>www.hemoned.nl</u>

Wanneer u technische problemen ervaart met VastePrik dan kunt u contact opnemen met:

#### **MRDM Servicedesk**

E-mail: <u>servicedesk@mrdm.nl</u> Telefoon: 088 – 570 0030